## **Globale Robinsonliste**

Die globale Robinsonliste in BACKCLICK stellt sicher, das keine Email-Adresse, die auf dieser Liste verzeichnet ist, in der Abonnentendatenbank vorhanden ist. Sollte ein Import oder ein Anmeldeversuch mit einer auf dieser Liste enthaltenen Email-Adressen erfolgen, wird dies automatisch von BACKCLICK abgelehnt.

## eRobinson-Liste

Unter dem Menüpunkt **eRobinson-Liste** können Sie einzelne Email-Adressen in die eRobinson-Liste aufnehmen. Geben Sie eine oder mehrere Email-Adresse(n) in das Formularfeld 'eMail-Adressen' ein und klicken Sie auf den Button "*hinzufügen*". (Bei der Eingabe von mehr als einer Email-Adresse müssen diese durch "Enter" getrennt werden, das heißt, EINE Email-Adresse pro Zeile) Diese Email-Adresse(n) wird (werden) nun komplett aus dem System von allen Newsletter-Listen entfernt. Sicherheitshalber wird vor jedem Versand die eRobinson-Liste nochmals mit der aktuellen Versandliste abgeglichen. Es besteht zusätzlich noch die Möglichkeit, ganze Domains auf der eRobinson-Liste einzutragen. Geben Sie dazu \*@domain.de ein. Kein Abonnent, der diese Domain benutzt, wird damit Newsletter aus dem BACKCLICK-System erhalten.

| I     | BACKCLICK                                                                                                    | Feste Robinsonliste                                                                                                    | BC 5.9.10 - [Enterprise Edition] |
|-------|----------------------------------------------------------------------------------------------------|----------------------------------------------------------------------------------------------------|----------------------------------|
|       | erverzeit : 15:49:22<br>andant : Standard<br>andanten-Id : 0<br>enutzer : bcadmin<br>Hauptmenü<br>Newsletter - Redaktion<br>Statistik<br>Abonnenten - Verwaltung<br>Robinson - Verwaltung<br>Freie Robinsonliste<br>Freie Robinsonliste<br>Freie Robinsonliste<br>Freie Robinsonliste<br>Freie Robinsonliste | Information Hier können Sie E-Mail-Adressen in die Robinson-Liste aufnehmen, oder Adressen auf deren Existenz überprüfen! Mandant: Standard  E-Mail Adressen |                                  |
|       | <ul> <li>Temporare Robinsoninsce</li> <li>Externe Datenbanken</li> <li>Administration</li> <li>Listenabgleich</li> <li>Mailprüfung</li> </ul>                                                                                                    | Prüfen Hinzufügen                                                                                                    | Zurück                           |
| ∎ (ĵ) | Zielgruppensuche                                                                                                    |                                                                                                    |                                  |
| ∎ (Î  | Newsletter - Archiv                                                                                                    |                                                                                                    |                                  |
| ∎ ĝ   | E-Mail On Demand                                                                                                    |                                                                                                    |                                  |
| ∎ ĝ   | Benutzer - Verwaltung                                                                                                    |                                                                                                    |                                  |
| ∎ û   | 🛛 Verteilerlisten - Verwaltung                                                                                                    |                                                                                                    |                                  |
| ∎ û   | IMF - Verwaltung                                                                                                    |                                                                                                    |                                  |
| ∎ û   | Mandanten - Verwaltung                                                                                                    |                                                                                                    |                                  |
| ∎ û   | System - Administration                                                                                                    |                                                                                                    |                                  |
| đ     | ) Logout                                                                                                    |                                                                                                    |                                  |

Abb. 10.2 - eRobinson-Liste

"*hinzufügen*": Mit einem Klick auf diesen Button werden alle eingetragenen Email-Adressen in der eRobinson-Liste eingetragen. Vorher wird eine erneute Bestätigungsabfrage gestartet, in der Sie die eingegebenen Email-Adressen nochmals überprüfen können. Speichern Sie diese mit einem Klick auf "*ja*", Abbrechen der Eingabe mit einem Klick auf "*nein*". Wenn Sie die Eingabe abbrechen, gelangen Sie wieder zur Eingabemaske.

Nach der Eintragung dieser Email-Adressen (Bestätigt), erhalten Sie folgende Bestätigungsanzeige:

Mit "ok" gelangen Sie zurück zur Eingabemaske, mit "zurück" gelangen Sie zurück zum Hauptmenü eRobinson - Verwaltung.

"prüfen": Mit einem Klick auf diesen Button wird/werden die eingegebene/n Email-Adresse/n mit der im BACKCLICK-System angelegten eRobinson-Liste abgeglichen. Wenn diese Email-Adresse in der eRobinson-Liste enthalten ist, bekommen Sie folgende Anzeige:

Abb. 10.2.2 - eRobinson: Prüfung von Email-Adressen

Wenn die eingegebene Email-Adresse nicht in der eRobinson-Liste enthalten ist, erscheint in der Anzeige der Satz: "Folgende x eMail-Adressen sind nicht auf der eRobinson-Liste:" mit der Angabe der überprüften Email-Adressen.

Mit "ok" gelangen Sie zurück zur Eingabemaske, mit "zurück" gelangen Sie zurück zum Hauptmenü eRobinson - Verwaltung.

## eRobinson-Admin

Hier haben Sie die Möglichkeit, einzelne Email-Adressen von der Sperrliste zu entfernen. Ebenso können Sie hier auch eine Liste von Email-Adressen in die eRobinson-Liste aufnehmen. So ist es zum Beispiel möglich, sich von einem Anbieter von eRobinson-Listen eine Liste zu verschaffen und diese als Sperrliste in BACKCLICK zu hinterlegen. Bitte wenden Sie sich dazu an die jeweiligen Treuhänder oder Betreiber von Email-Schutzlisten.

Folgende Administratoroberfläche wird angezeigt:

| BACKCLICK                                                                                                    | Administration                                                                                                    |        |
|----------------------------------------------------------------------------------------------------|----------------------------------------------------------------------------------------------------|--------|
| Serverzeit : 15:51:58<br>Mandant : Standard<br>Mandanten-Id : 0<br>Benutzer : bCadmin<br>Hauptmenü<br>Mewsletter - Redaktion<br>Statistik<br>Mewsletter - Verwaltung<br>Robinson - Verwaltung                                 | Information         Hier können Sie E-Mail-Adressen in die Robinson-Liste aufnehmen, oder Adressen auf deren Existenz überprüfen!         Mandant:         Standard         E-Mail Adressen | 1      |
| <ul> <li>Preise Robinsonlisten</li> <li>Treinsonlisten</li> <li>Temporäre Robinsonliste</li> <li>Externe Datenbanken</li> <li>Administration</li> <li>Listenabgleich</li> <li>Mailprüfung</li> <li>Telgruppensuche</li> </ul> | Auflisten Entfernen Prüfen Hinzufügen                                                                                                    | Zurück |
| fin Newsletter - Archiv     fin E-Mail On Demand     fin Benutzer - Verwaltung     fin WortsilorFictor, Verwaltung                                                                                                    |                                                                                                    |        |
| a 📷 Verteienisten - Verwaltung<br>a 🛅 IMF - Verwaltung<br>a 🛅 Mandanten - Verwaltung<br>a 🛅 System - Administration                                                                                                    |                                                                                                    |        |
| 🧿 Logout                                                                                                    |                                                                                                    |        |

Abb. 10.2.3 - eRobinson-Adminoberfläche

Für das Eintragen von Email-Adressen gilt, wie oben beschrieben: Wenn mehr als eine Email-Adresse eingetragen wird, müssen diese durch "ENTER" getrennt eingegebenen werden. Also pro Zeile eine Email-Adresse. Oder Sie geben eine komplette Domain ein (\*@domain.de).

Der Button "zurück" leitet Sie hier immer zurück in das Hauptmenü der eRobinson - Verwaltung.